### Zuvio雲端即時互動系統-登入方式

教務處・因應新冠狀病毒安心就學措施

• 系統網址: <u>https://irs.zuvio.com.tw/irs/login</u>

| 登入路徑:學校首頁→教師職                                              | 战員→教學研究→高科大不分校區                    | <b>Z</b>                              |  |  |  |  |
|------------------------------------------------------------|------------------------------------|---------------------------------------|--|--|--|--|
| 未來學生   在學學生   國際生(International Students)   教師職員   校友   訪客 |                                    |                                       |  |  |  |  |
|                                                            | 教學研究                               | ····································· |  |  |  |  |
| 高科大(不分校區)<br>Zuvio 雲端即時互動系統<br>圖書館整合查詢系統                   | 建工/燕巢校區<br>課程大綱查詢<br>數位學習平台(僅提供查詢) | 查 詞 串 接 學 校 帳 號                       |  |  |  |  |
| 教學平台<br>教學意見調查系統(教師職員)                                     |                                    | 不是校園將                                 |  |  |  |  |

# ZUVIO

| ※教師                |     |
|--------------------|-----|
| 帳號:員編@nkust.edu.tw |     |
| 密碼:同校務系統密碼         |     |
| ※學生                |     |
| 帳號:學號@nkust.edu.tw |     |
| 密碼:同校務系統密碼         |     |
|                    | - œ |
| 剖甲接字仪帳號 法記答        | 鳴   |

登入

不是校園版使用者嗎?<u>前往企業版</u>

#### Zuvio雲端即時互動系統-設備需求

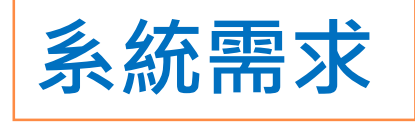

- 瀏覽器: Google Chrome(教師端)
- <u></u>系統:Win XP、Win 7、Win 8、

Win10 、 Win 8.1 、 OS X

• 手機APP: Android 4.4 版本以上、 IOS 8 以上

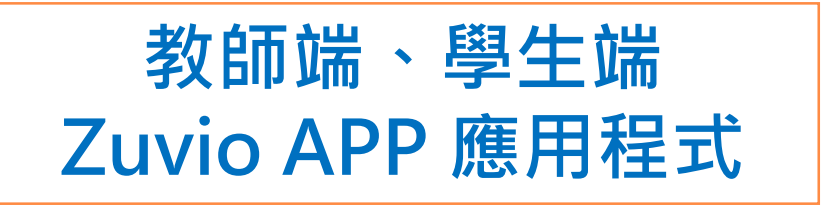

教師版:Zuvio IRS

學生版:Zuvio 校園

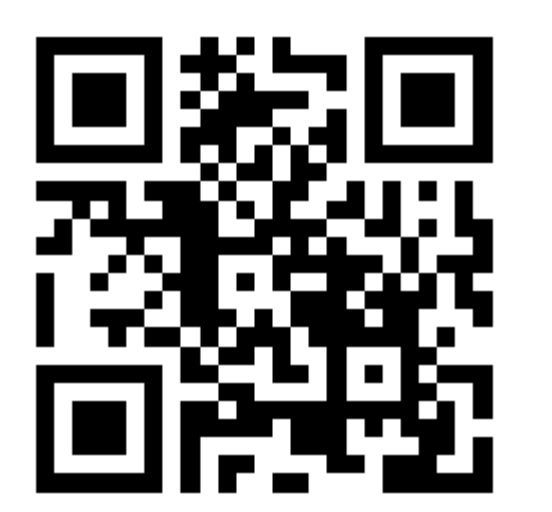

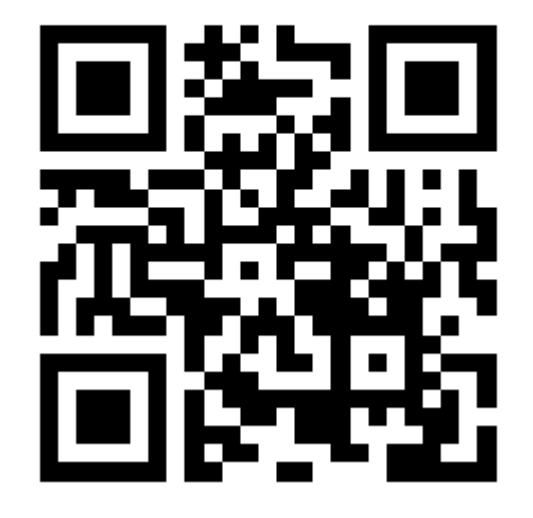

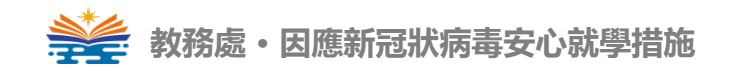

Zuvio雲端即時互動系統-線上客服

## Zuvio-教師、學生客服LINE

Zuvio提供線上一對一線上客服,如有操作問題皆可利用客服LINE提問!

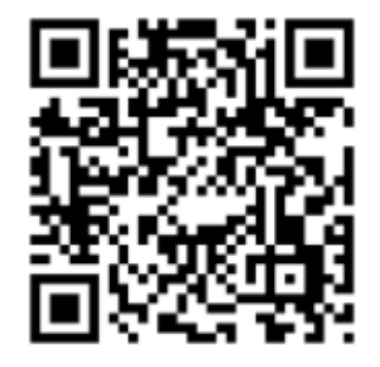

教師客服LINE 帳號:@teacherzuvio (記得加上小老鼠@)

Zuvio

LINE

(記得加上小老鼠@) 在線時間:平日9:00-12:30 13:30-18:00

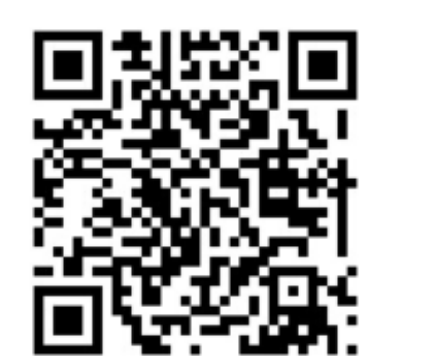

Zuvio 學生客服LINE

LINE

帳號:@zuvio (記得加上小老鼠@) 在線時間:平日9:00-12:30 13:30-18:00

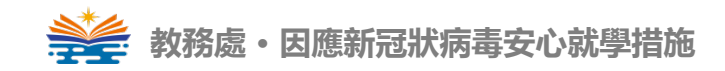

#### Zuvio雲端即時互動系統-點名簽到

#### Zuvio IRS 教師端教學 - 點名簽到篇·教學影片: <u>https://youtu.be/qjnH2upel3E</u>

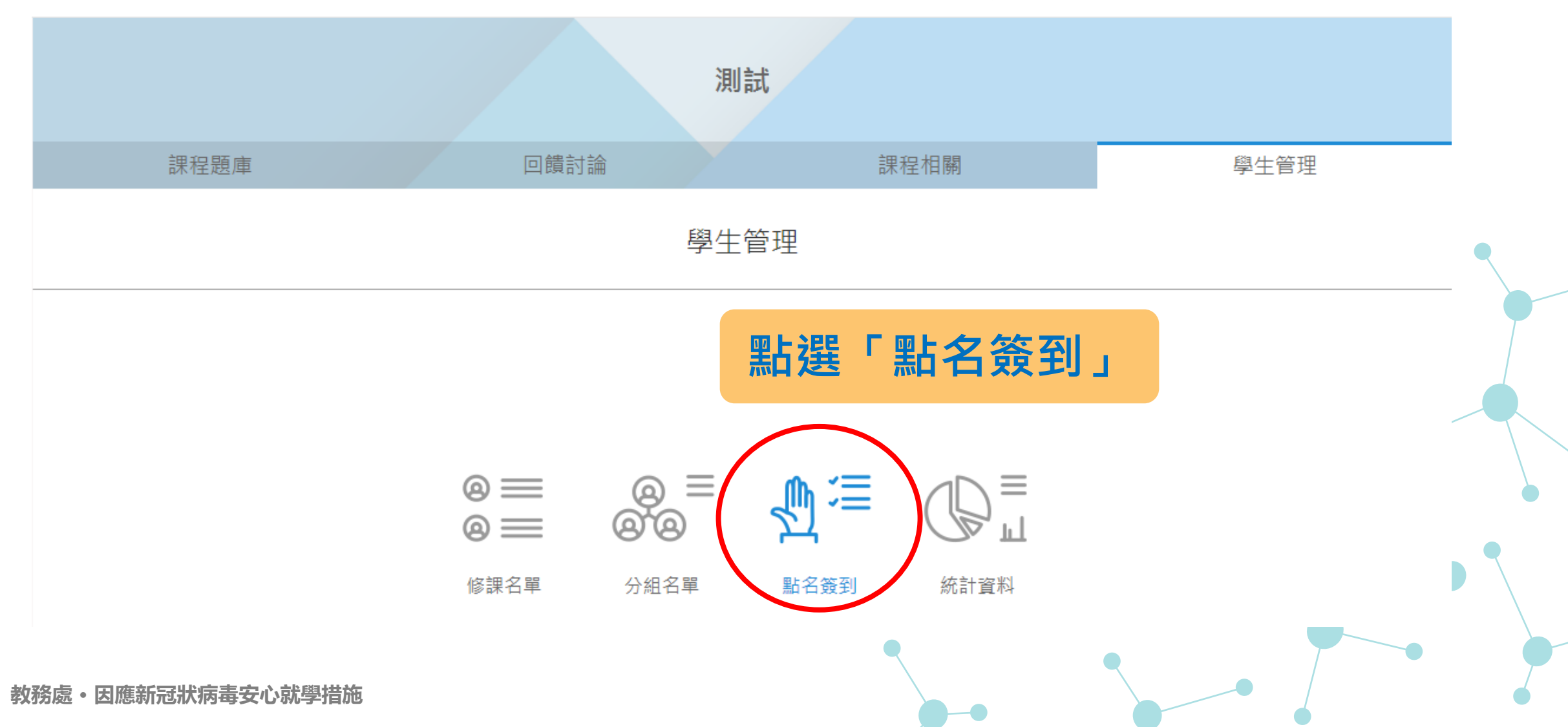

#### Zuvio雲端即時互動系統-點名簽到方式

點名簽到 ← 返回學生管理 選擇任一方式進行 快速簽到 GPS 簽到 教師手動點名 共有2張出席紀錄表  $\bigcirc$ 2020-03-12 13:49:43 出席人數:0/3 出席人數:2/3 2020-03-12 13:49:16

可選擇使用「手動點名」、「快速點名」、或「GPS簽到」

◆ 下載數據

0%

66.67%

1

2

#### Zuvio雲端即時互動系統-手動點名

← 返回上一頁

2020-03-12 14:46 點名表

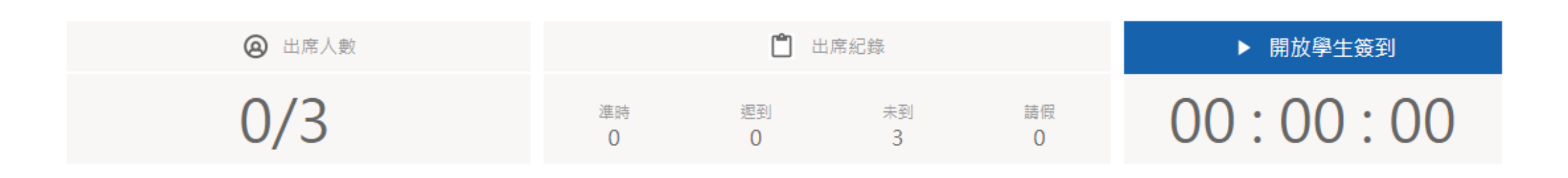

顯示資訊 (4) 🛛 🔻

search

點名單以建立時間作為檔名 教師可自行點選學生到課狀況

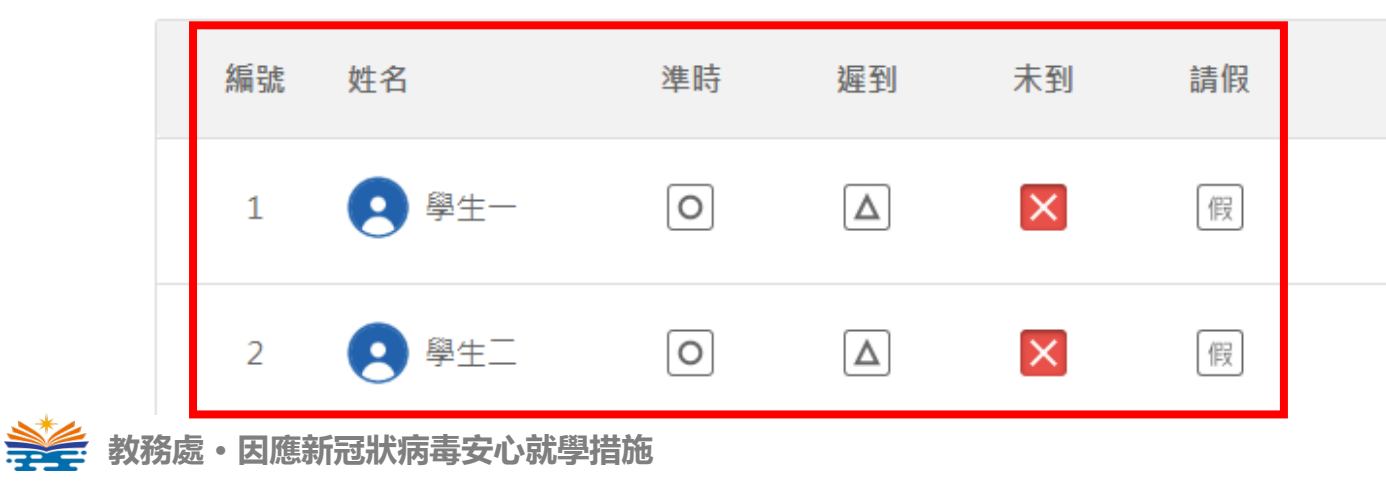

#### Zuvio雲端即時互動系統-快速簽到點名

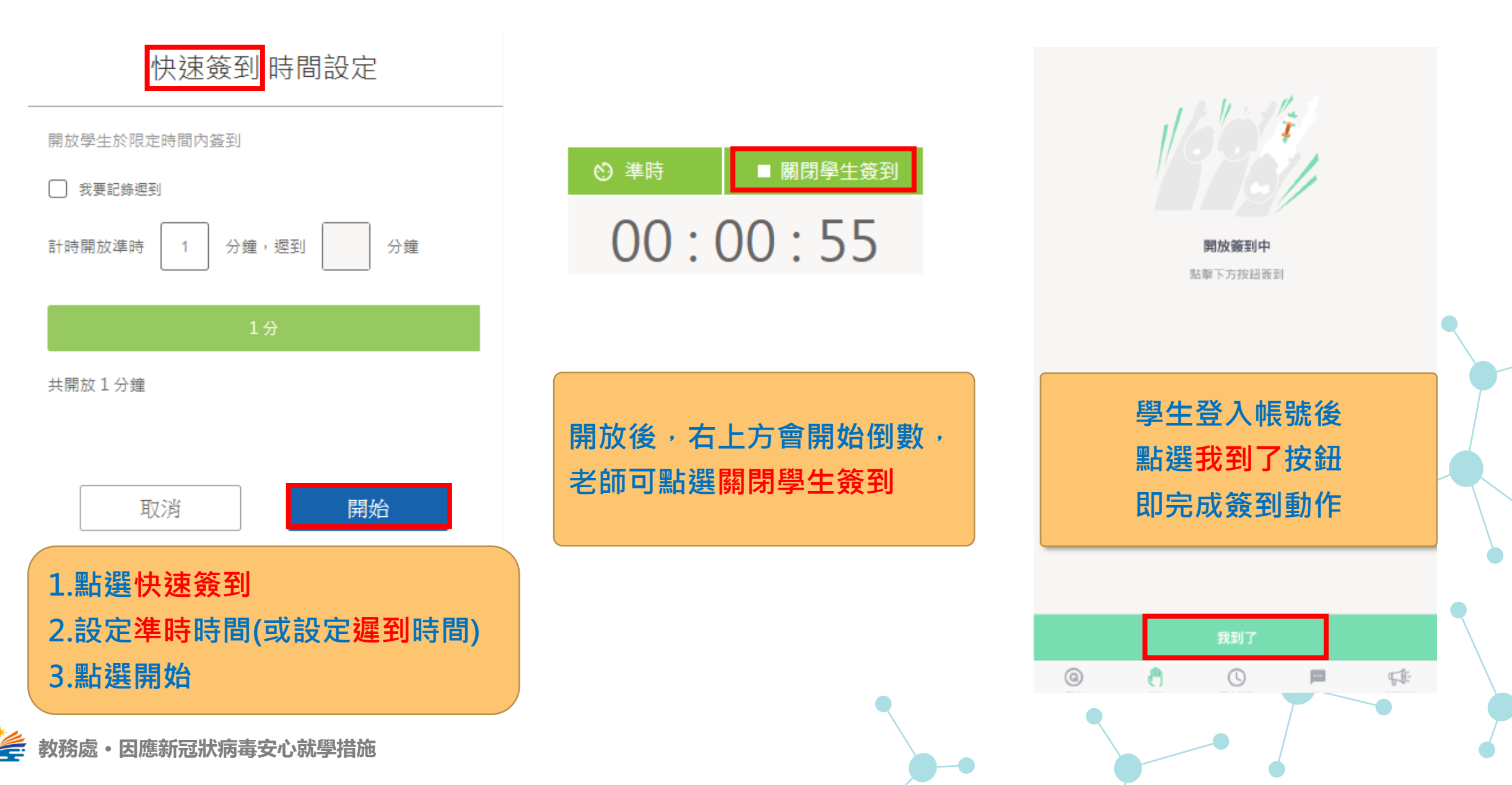

### Zuvio雲端即時互動系統-GPS簽到點名

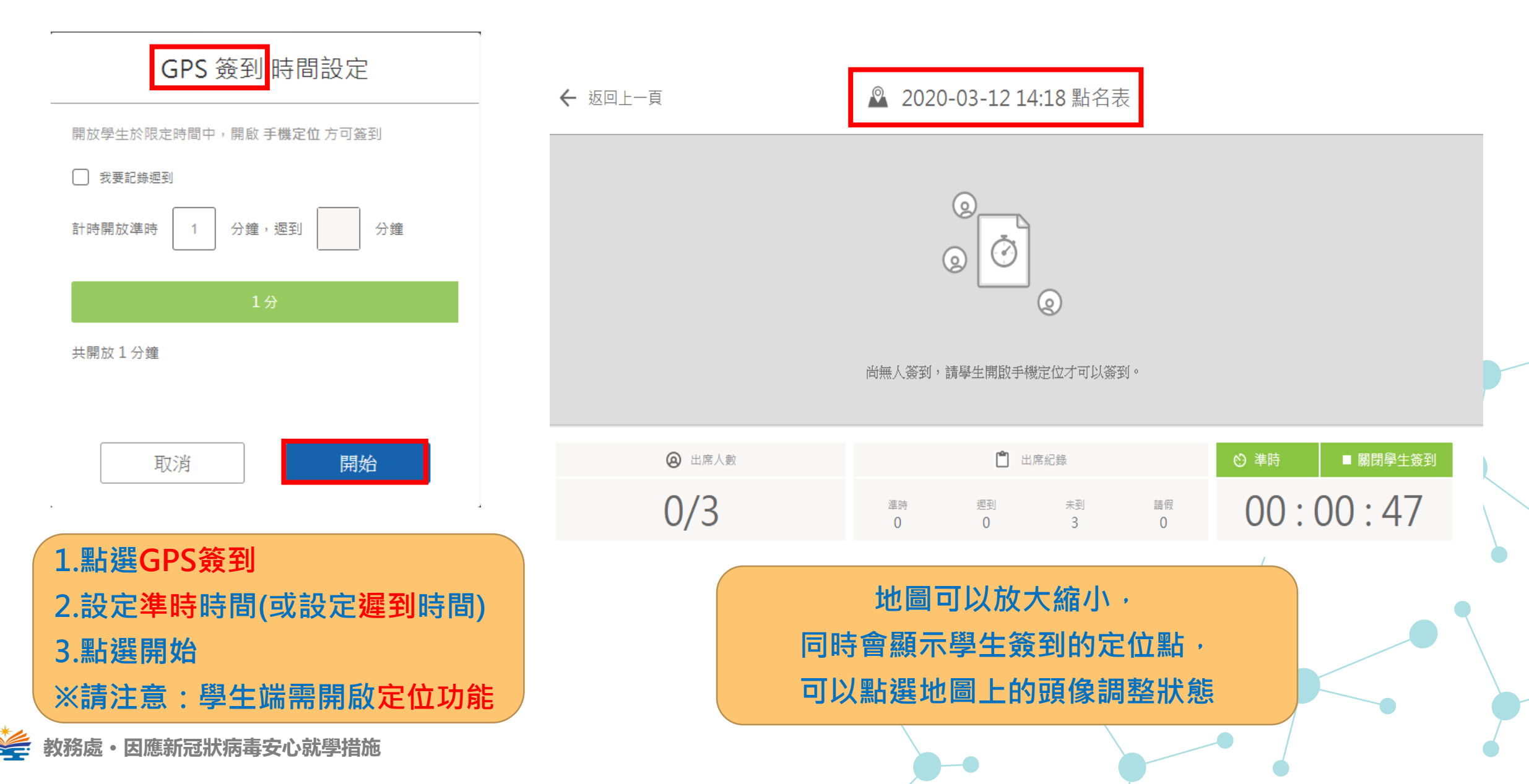

#### Zuvio雲端即時互動系統-點名統計

#### ← 返回學生管理

點名簽到

#### 選擇任一方式進行

快速簽到

GPS 簽到 教師手動點名

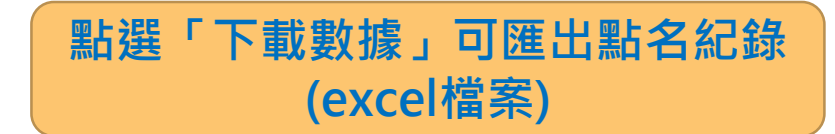

| 🔒 🤊 ·              | - 0                                                                                                    | ≝ -   <del>-</del>                      |                                                                                                    |                                                                                                    |                                                                                                    | 匯出點名紀                                                                                                    | 器_测試                                                                                                    | .xlsx - M                                                                                                    | licroso                                                                                                    | ft Excel                                                                                                    |                                                                                                    |                                       |                                      |
|--------------------|----------------------------------------------------------------------------------------------------|-----------------------------------------|----------------------------------------------------------------------------------------------------|----------------------------------------------------------------------------------------------------|----------------------------------------------------------------------------------------------------|----------------------------------------------------------------------------------------------------|----------------------------------------------------------------------------------------------------|----------------------------------------------------------------------------------------------------|----------------------------------------------------------------------------------------------------|----------------------------------------------------------------------------------------------------|----------------------------------------------------------------------------------------------------|---------------------------------------|--------------------------------------|
| 案                  | 常月                                                                                                    | 1 插入                                    | 版面配證                                                                                                    | 置 公式                                                                                                    | 資料                                                                                                    | 校閱                                                                                                    | 檢視                                                                                                    | 開發人員                                                                                                    | Ę                                                                                                    | Acrobat                                                                                                    |                                                                                                    |                                       |                                      |
| 1 🐰                | 1                                                                                                    | Calibri                                 |                                                                                                    | <u> </u>                                                                                                    | A* .*                                                                                                    | = = =                                                                                                    |                                                                                                    | 通用格式                                                                                                    | -                                                                                                    | 👪 設定格                                                                                                    | 式化的條件,                                                                                                    | - 計■插入                                | - Σ -                                |
| i <sub>Ba</sub> ,  | -   L                                                                                                    | Calibit                                 |                                                                                                    |                                                                                                    | AA                                                                                                    | EEE                                                                                                    | +a+ -                                                                                                    | \$ - %                                                                                                    | , ,                                                                                                    | 1 格式化                                                                                                    | 為表格▼                                                                                                    | 🚰 刪除                                  | - 💽                                  |
| ⊢                  |                                                                                                    | B <i>I</i> <u>U</u>                     | •                                                                                                    | 🄕 - <u>A</u> -                                                                                                    | r <b>中</b> ž ∗                                                                                                    |                                                                                                    |                                                                                                    | €.0 .00<br>0.€ 00.                                                                                                    |                                                                                                    | 📑 儲存格                                                                                                    | 様式▼                                                                                                    | 🏥 格式                                  | • Q• <sup>#</sup>                    |
| 貼簿 「               | a l                                                                                                    |                                         | 字型                                                                                                    |                                                                                                    | Es.                                                                                                    | 對齊方式                                                                                                    | G                                                                                                    | 數值                                                                                                    | E.                                                                                                    | ł                                                                                                    | 蒙式                                                                                                    | 儲存格                                   |                                      |
|                    | E                                                                                                    | :17                                     | - (                                                                                                    | 6                                                                                                    | $f_{x}$                                                                                                    |                                                                                                    |                                                                                                    |                                                                                                    |                                                                                                    |                                                                                                    |                                                                                                    |                                       |                                      |
| А                  |                                                                                                    | В                                       | С                                                                                                    | D                                                                                                    | E                                                                                                    | F                                                                                                    | G                                                                                                    |                                                                                                    | н                                                                                                    | I.                                                                                                    | J                                                                                                    | К                                     | L                                    |
| 編號                 |                                                                                                    | 學號                                      | 姓名                                                                                                    | 全部(記錄                                                                                                    | 準時次數                                                                                                    | 遲到次數                                                                                                    | 未到了                                                                                                    | 欠數請佣                                                                                                    | 認定數                                                                                                    | ξ                                                                                                    |                                                                                                    |                                       |                                      |
|                    | 1                                                                                                    | A1021000                                | 學生一                                                                                                    | 9                                                                                                    | 1                                                                                                    | 0                                                                                                    |                                                                                                    | 8                                                                                                    | 0                                                                                                    |                                                                                                    |                                                                                                    |                                       |                                      |
|                    | 2                                                                                                    | B10210000                               | 學生二                                                                                                    | 9                                                                                                    | 1                                                                                                    | 0                                                                                                    |                                                                                                    | 8                                                                                                    | 0                                                                                                    |                                                                                                    |                                                                                                    |                                       |                                      |
|                    | 3                                                                                                    | nkust_811                               | 學生三                                                                                                    | 9                                                                                                    | 0                                                                                                    | 0                                                                                                    |                                                                                                    | 9                                                                                                    | 0                                                                                                    |                                                                                                    |                                                                                                    |                                       |                                      |
|                    |                                                                                                    |                                         |                                                                                                    |                                                                                                    |                                                                                                    |                                                                                                    |                                                                                                    |                                                                                                    |                                                                                                    |                                                                                                    |                                                                                                    |                                       |                                      |
| *請假 <mark>(</mark> | 未記                                                                                                    | 註記請假:                                   | 事由)                                                                                                    |                                                                                                    |                                                                                                    |                                                                                                    |                                                                                                    |                                                                                                    |                                                                                                    |                                                                                                    |                                                                                                    |                                       |                                      |
| 編號                 |                                                                                                    | 學號                                      | 姓名                                                                                                    | 2020-03-1                                                                                                    | 2020-03-1                                                                                                    | 2020-03-1                                                                                                    | 2020-0                                                                                                    | 3-1:2020                                                                                                    | )-03-1                                                                                                    | 2020-03-1                                                                                                    | 2020-03-1                                                                                                    | 2020-03-1                             | 2020-03-1                            |
|                    | 1                                                                                                    | A1021000                                | 學生一                                                                                                    | 未到                                                                                                    | 未到                                                                                                    | 未到                                                                                                    | 未到                                                                                                    | 未至                                                                                                    | IJ                                                                                                    | 未到                                                                                                    | 未到                                                                                                    | 未到                                    | 準時                                   |
|                    | 2                                                                                                    | B10210000                               | 學生二                                                                                                    | 未到                                                                                                    | 未到                                                                                                    | 未到                                                                                                    | 未到                                                                                                    | 未至                                                                                                    | IJ                                                                                                    | 未到                                                                                                    | 未到                                                                                                    | 未到                                    | 準時                                   |
|                    | -                                                                                                    |                                         | E83 TT                                                                                                    | -는 7월                                                                                                    | -는 7월                                                                                                    |                                                                                                    | -6 -701                                                                                                    | r                                                                                                    |                                                                                                    | 1                                                                                                    | 1. mil                                                                                                    | 7. mil                                | ·                                    |
|                    | <ul> <li>□</li> <li>□</li></ul> | □ • • • • • • • • • • • • • • • • • • • | □       •       •       •       •       ↓         案       常用       插入         案       常用       插入         ●       ●       ●       ●         ●       ●       ●       ●         ●       ●       ●       ●       ●         ●       ●       ●       ●       ●         ●       ●       ●       ●       ●         ●       ●       ●       ●       ●         ●       ●       ●       ●       ●         ●       ●       ●       ●       ●         ●       ●       ●       ●       ●       ●         ●       ●       ●       ●       ●       ●         ●       ●       ●       ●       ●       ●       ●         ●       ●       ●       ●       ●       ●       ●       ●       ●       ●       ●       ●       ●       ●       ●       ●       ●       ●       ●       ●       ●       ●       ●       ●       ●       ●       ●       ●       ●       ●       ●       ●       ●       ● | □       □       □       □       □       □       □       □       □       □       □       □       □       □       □       □       □       □       □       □       □       □       □       □       □       □       □       □       □       □       □       □       □       □       □       □       □       □       □       □       □       □       □       □       □       □       □       □       □       □       □       □       □       □       □       □       □       □       □       □       □       □       □       □       □       □       □       □       □       □       □       □       □       □       □       □       □       □       □       □       □       □       □       □       □       □       □       □       □       □       □       □       □       □       □       □       □       □       □       □       □       □       □       □       □       □       □       □       □       □       □       □       □       □       □       □       □       □       □ | 第       第用 插入 版面配置 公式         第用 插入 版面配置 公式         第日 近 11 ~         第日 近 11 ~         第日 近 11 ~         第日 近 11 ~         第日 近 11 ~         第 1 近 ~         第 1 近 ~         第 1 近 ~         第 1 近 ~         第 2 近 ~         第 2 近 ~         第 2 近 ~         第 2 近 ~         第 2 近 ~         第 2 近 ~         第 2 近 ~         第 2 近 ~         第 2 1021000(學生一 9         1 A1021000(學生二 9         3 nkust_811         第 第 2 號         第 第 段號 姓名 2020-03-11         1 A1021000(學生一 未到         2 B1021000(學生一 未到         2 B1021000(學生二 未到         2 B1021000(學生二 未到 | 第一日       插入       版面配置       公式       資料         第日       插入       版面配置       公式       資料         第日       插入       版面配置       公式       資料         第日       「日本       11 - A* A*       B       I       I         第       6       「日本       11 - A* A*       B       I       I         1       A       B       C       D       E       E         編號       學號       姓名       全部(記釤準時次數       1       A1021000(學生一       9       1         2       B1021000(學生二       9       0       1       1       1       1         編號       學號       姓名       2020-03-1       2020-03-1       2020-03-1       2020-03-1         編號       學號       姓名       2020-03-1       2020-03-1       2020-03-1       2020-03-1         1       A1021000(學生一       未到       未到       未到       2       1         2       B1021000(學生一       未到       未到       未到       1         2       B1021000(學生二       未到       未到       未到         2       B1021000(       學生二       未到       未到 | 第月       插入       版面配置       公式       資料       校閱         第月       插入       版面配置       公式       資料       校閱         ●       ●       ●       ●       11       ●       ●       ●       ●       ●       ●       ●       ●       ●       ●       ●       ●       ●       ●       ●       ●       ●       ●       ●       ●       ●       ●       ●       ●       ●       ●       ●       ●       ●       ●       ●       ●       ●       ●       ●       ●       ●       ●       ●       ●       ●       ●       ●       ●       ●       ●       ●       ●       ●       ●       ●       ●       ●       ●       ●       ●       ●       ●       ●       ●       ●       ●       ●       ●       ●       ●       ●       ●       ●       ●       ●       ●       ●       ●       ●       ●       ●       ●       ●       ●       ●       ●       ●       ●       ●       ●       ●       ●       ●       ●       ●       ●       ●       ●       ●       ●       ●       ●       ● <td>第一、       「一」」       一       一       一       一       一       一       一       一       一       一       一       一       一       二       二<!--</td--><td>Image: Control of the second state of the second state</td><td>第一個人版面配置公式資料       校開 檢視 開發人員         第月 插入版面配置公式資料       校開 檢視 開發人員         ○       ○       ○       ○       ○       ○       ○       ○       ○       ○       ○       ○       ○       ○       ○       ○       ○       ○       ○       ○       ○       ○       ○       ○       ○       ○       ○       ○       ○       ○       ○       ○       ○       ○       ○       ○       ○       ○       ○       ○       ○       ○       ○       ○       ○       ○       ○       ○       ○       ○       ○       ○       ○       ○       ○       ○       ○       ○       ○       ○       ○       ○       ○       ○       ○       ○       ○       ○       ○       ○       ○       ○       ○       ○       ○       ○       ○       ○       ○       ○       ○       ○       ○       ○       ○       ○       ○       ○       ○       ○       ○       ○       ○       ○       ○       ○       ○       ○       ○       ○       ○       ○       ○       ○       ○       ○       ○       ○       ○       ○       &lt;</td><td>第       · (* · ) =       匯出點名紀錄_測試.xlsx - Microsoft Excel         第       福人       版面配置       公式       資料       校閱       檢視       開發人員       Acrobat         第       第       小       11       A A       =       =       =       =       =       =       #       #       #       #       #       #       #       #       #       #       #       #       #       #       #       #       #       #       #       #       #       #       #       #       #       #       #       #       #       #       #       #       #       #       #       #       #       #       #       #       #       #       #       #       #       #       #       #       #       #       #       #       #       #       #       #       #       #       #       #       #       #       #       #       #       #       #       #       #       #       #       #       #       #       #       #       #       #       #       #       #       #       #       #       #       #       #       #       #       #</td><td>· · · · · · · · · · · · · · · · · · ·</td><td>····································</td></td> | 第一、       「一」」       一       一       一       一       一       一       一       一       一       一       一       一       一       二       二 </td <td>Image: Control of the second state of the second state</td> <td>第一個人版面配置公式資料       校開 檢視 開發人員         第月 插入版面配置公式資料       校開 檢視 開發人員         ○       ○       ○       ○       ○       ○       ○       ○       ○       ○       ○       ○       ○       ○       ○       ○       ○       ○       ○       ○       ○       ○       ○       ○       ○       ○       ○       ○       ○       ○       ○       ○       ○       ○       ○       ○       ○       ○       ○       ○       ○       ○       ○       ○       ○       ○       ○       ○       ○       ○       ○       ○       ○       ○       ○       ○       ○       ○       ○       ○       ○       ○       ○       ○       ○       ○       ○       ○       ○       ○       ○       ○       ○       ○       ○       ○       ○       ○       ○       ○       ○       ○       ○       ○       ○       ○       ○       ○       ○       ○       ○       ○       ○       ○       ○       ○       ○       ○       ○       ○       ○       ○       ○       ○       ○       ○       ○       ○       ○       ○       &lt;</td> <td>第       · (* · ) =       匯出點名紀錄_測試.xlsx - Microsoft Excel         第       福人       版面配置       公式       資料       校閱       檢視       開發人員       Acrobat         第       第       小       11       A A       =       =       =       =       =       =       #       #       #       #       #       #       #       #       #       #       #       #       #       #       #       #       #       #       #       #       #       #       #       #       #       #       #       #       #       #       #       #       #       #       #       #       #       #       #       #       #       #       #       #       #       #       #       #       #       #       #       #       #       #       #       #       #       #       #       #       #       #       #       #       #       #       #       #       #       #       #       #       #       #       #       #       #       #       #       #       #       #       #       #       #       #       #       #       #       #</td> <td>· · · · · · · · · · · · · · · · · · ·</td> <td>····································</td> | Image: Control of the second state of the second state | 第一個人版面配置公式資料       校開 檢視 開發人員         第月 插入版面配置公式資料       校開 檢視 開發人員         ○       ○       ○       ○       ○       ○       ○       ○       ○       ○       ○       ○       ○       ○       ○       ○       ○       ○       ○       ○       ○       ○       ○       ○       ○       ○       ○       ○       ○       ○       ○       ○       ○       ○       ○       ○       ○       ○       ○       ○       ○       ○       ○       ○       ○       ○       ○       ○       ○       ○       ○       ○       ○       ○       ○       ○       ○       ○       ○       ○       ○       ○       ○       ○       ○       ○       ○       ○       ○       ○       ○       ○       ○       ○       ○       ○       ○       ○       ○       ○       ○       ○       ○       ○       ○       ○       ○       ○       ○       ○       ○       ○       ○       ○       ○       ○       ○       ○       ○       ○       ○       ○       ○       ○       ○       ○       ○       ○       ○       ○       < | 第       · (* · ) =       匯出點名紀錄_測試.xlsx - Microsoft Excel         第       福人       版面配置       公式       資料       校閱       檢視       開發人員       Acrobat         第       第       小       11       A A       =       =       =       =       =       =       #       #       #       #       #       #       #       #       #       #       #       #       #       #       #       #       #       #       #       #       #       #       #       #       #       #       #       #       #       #       #       #       #       #       #       #       #       #       #       #       #       #       #       #       #       #       #       #       #       #       #       #       #       #       #       #       #       #       #       #       #       #       #       #       #       #       #       #       #       #       #       #       #       #       #       #       #       #       #       #       #       #       #       #       #       #       #       #       #       # | · · · · · · · · · · · · · · · · · · · | ···································· |

◆ 下載數據

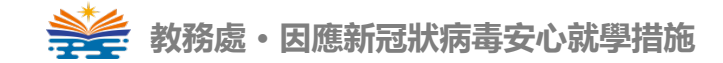